## 单位网厅办理个人账户同城转移流程

## 一、功能描述

 A单位经办人通过网厅(或服务窗口)已为职工办理封存, 且封存原因为"终止劳动关系"或"调动工作"的,B单位经 办人可通过网厅(或服务窗口)将以上职工办理个人账户同城 转移。

 B单位经办人在通过网厅办理个人账户同城转移时,录入的 待转入职工信息(个人账号或身份证件号码)应与待转出单位 职工信息一致。

3. 职工转入新单位,系统向职工本人推送短信提示。

## 二、操作步骤

1. 打开洛阳市住房公积金网上业务大厅

http://www.lyzfgjj.com,点击【单位用户】,选择CA登录模式,输入单位账号、密码后登录。

| 盗阻市住房公积金管理中心 Unyerg booing accumulation find management certer | M      | 上业务大厅 单位开户预约   灵活就                                                                                                    | 2021年03月03日 星期三<br>业人员开户   微信公众号   支付宝生活号   豫事办                    |  |  |  |
|----------------------------------------------------------------|--------|----------------------------------------------------------------------------------------------------|--------------------------------------------------------------------|--|--|--|
|                                                                |        | 各住房公积金缴存单位:<br>缴存单位用户需统一在住房公积金各辖区柜面<br>网点签订网上业务大厅使用协议后才可注册使用。<br>(之前已经签订了协议的单位,新系统上线后无需<br>再次签订协议)。                                   | <ul> <li>▲ 个人用户</li> <li>▲ 单位用户</li> <li>▲ 开发商</li> <li></li></ul> |  |  |  |
|                                                                | NOTICE | 如需打印, 请先前往"下载中心"下载<br>安装PDF打印插件。<br>为提高网厅安全性, 自2020年7月12日起, 网厅用<br>户首次登陆前必须通过点[忘记密码>>]进行重新设<br>置,最新密码必须满足至少8位长度, 且包含数字<br>和字母(区分大小写), | ▲ ••••••• 登录 忘记密码>>                                                |  |  |  |

## 2. 进入单位网厅主页,选择【职工转移 - 转入单位申请】。

| (CFR42 | A 路阳市住房公积金<br>Luoyang housing accumulation fund r | 管理中心<br>nanagement center       |                   | 合首页 ☎ 消息 @ 设置 [+退出  |              |            |      |  |
|--------|---------------------------------------------------|---------------------------------|-------------------|---------------------|--------------|------------|------|--|
| Å      | 各阳市住房公积金管<br><sup></sup>                          | 理中心(市区营业部<br><sup>应缴月份:</sup> 缴 | <b>ß)</b><br>存比例: | 挂 <mark>账金额:</mark> | ≥ 主任信箱 🖌 🍙 通 | 和公告 🔒 联系热线 | 在线调查 |  |
|        | <b>当</b> 月汇缴                                      | <b>正</b> +<br>在线付款              | 4                 |                     | 東工转移         | 重動印        |      |  |
|        |                                                   |                                 |                   |                     | 转出单位办理转入单位申请 |            |      |  |

 进入转入单位申请页面,点击【新增】,在弹出信息框中录入【职工账号或身份证号码】查询,确认职工转移信息后点击 【保存】。有多个转移申请的,应点击【保存并继续新增】,或 以【文件导入】方式批量办理。

| <                                                  | <b>9</b> 66                                                                       | <b>洛阳市住房</b><br>Luoyang housing accum | 公积金管3<br>ulation fund manage | 里中心<br>ment center | 单位用户 |        |        | <b>合</b> 首页 (                                  | 2)消息 ④ 设 | 置 [→退出  |       |
|----------------------------------------------------|-----------------------------------------------------------------------------------|---------------------------------------|------------------------------|--------------------|------|--------|--------|------------------------------------------------|----------|---------|-------|
| 当前位                                                | 当前位置: ◎ 首页 >职工转移>转入单位申请 返回上一页                                                     |                                       |                              |                    |      |        |        |                                                |          |         | 返回上一页 |
|                                                    | 直边条件           即工帐号         即工性名         身份证号码                                    |                                       |                              |                    |      |        |        |                                                |          |         |       |
|                                                    | ● 査询(Q) → 新端(A) /作次(F) 業器除(C) (前法中错误数据(F) 図文件导入(I) 図 导出错误数据(G) /提交(S) /本月已提支数据(H) |                                       |                              |                    |      |        |        |                                                |          |         |       |
| 序号                                                 | 0                                                                                 | 验证描述                                  | 职工帐号                         | 职工姓名               | 职工号  | 身份证号码  | 转出单位帐号 | 转出单位名称                                         | 转出单位管理部  | 转移金额(元) | 转移原因  |
| 1                                                  |                                                                                   | 可以转移                                  | 0200                         | 杨重                 |      | 410303 | 0220   | <b>洛阳————</b> ———————————————————————————————— |          | 606.48  | 工作调动  |
|                                                    |                                                                                   |                                       |                              |                    |      |        |        |                                                |          |         |       |
| 1000 ▼     K     4     1     /0     ▶ → H     共 0奈 |                                                                                   |                                       |                              |                    |      |        |        |                                                |          |         |       |

以上操作完毕,点击【提交】。未提交前,可对信息进行修改、删除等操作。

三、办理规则

1. 网厅办理时间为上午8点至下午6点。

2. 未开通单位网厅办理功能或职工封存原因错误的,需到服务窗口办理。

 封存原因包括终止劳动关系、调动工作、离退休、停薪留 职、死亡、离境、强制封存等。其中,强制封存由住房公积金 管理中心根据审计工作需要实施。